# Rendez.Vu Registration Walkthrough

#### Step 1: Click Register Join in RendezVu WHAT IS RENDEZVU? USE CASES GET IN TOUCH COMING SOON TECHNOLOGY RendezVu Where the physical and digital worlds meet in the Metaverse ecurity Participants Chat Share Screen Record Reactions

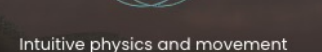

Comfortable hybrid environment

Instantly accessible from any device.

#### **Step 2: Enter your Information**

HOME

WHAT IS RENDEZVU? USE CASES COMING SOON TECHNOLOGY GET IN TOUCH

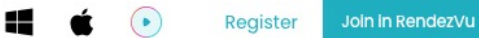

| Username       | Email                    |
|----------------|--------------------------|
| Required       | Please enter valid email |
| Enter Password | 🗞 🔒 Repeat Password 🗞    |
| Required       | Required                 |

# **Step 4: Confirmation Code is Generated**

Confirmation code has been sent to your email. If missing, check Spam Folder.

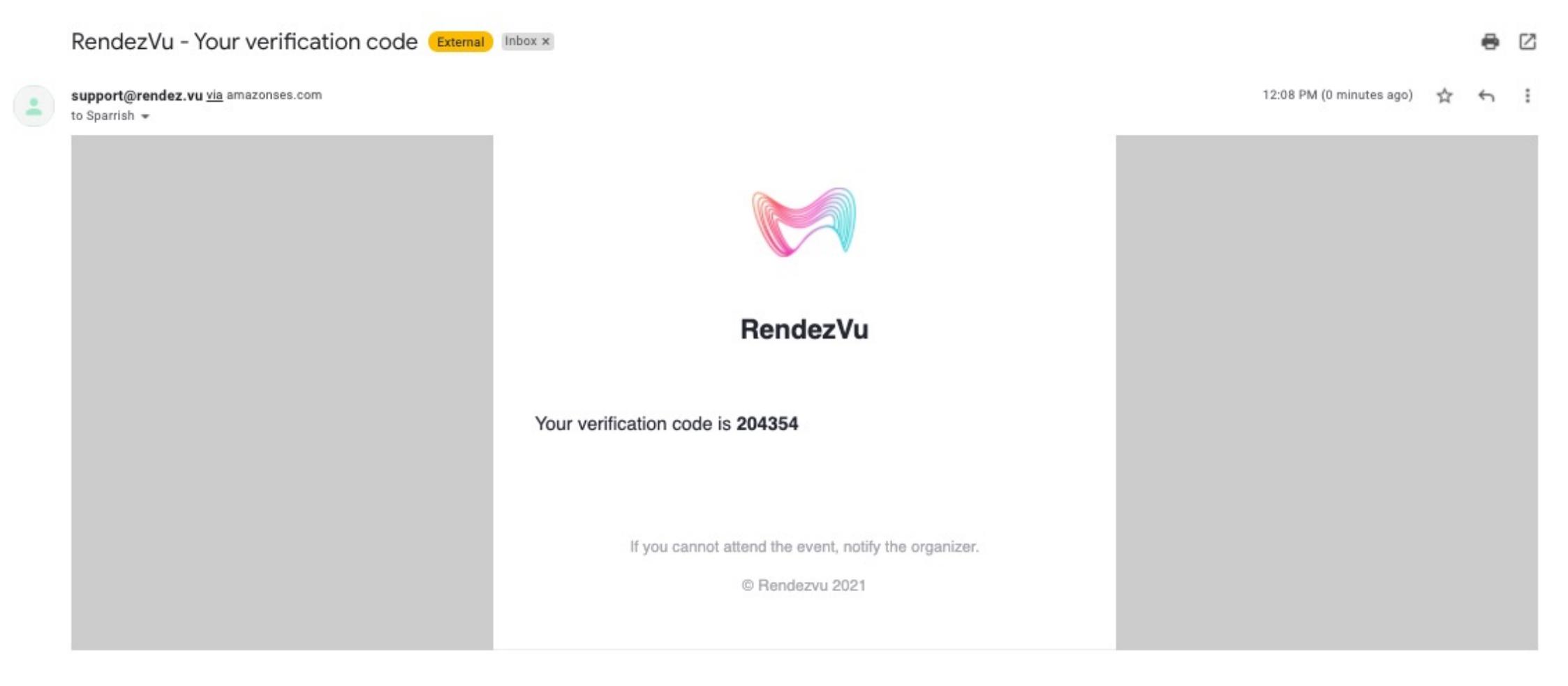

← Reply → Forward

## **Step 5: Enter Confirmation Code**

#### Enter Confirmation Code. This completes sign-up process.

| HOME WHAT IS | S RENDEZVU? USE CASES | COMING SOON TECHNOL | LOGY GET IN TOUCH                               |               |  | 4 | Register | Join in RendezVu |
|--------------|-----------------------|---------------------|-------------------------------------------------|---------------|--|---|----------|------------------|
|              |                       |                     |                                                 |               |  |   |          |                  |
|              |                       |                     |                                                 |               |  |   |          |                  |
|              |                       |                     |                                                 |               |  |   |          |                  |
|              |                       |                     | Confirmation<br>Please, enter the received code |               |  |   |          |                  |
|              |                       |                     | 204354                                          |               |  |   |          |                  |
|              |                       |                     | Confirm                                         | Sign Up Close |  |   |          |                  |
|              |                       |                     |                                                 |               |  |   |          |                  |
|              |                       |                     |                                                 |               |  |   |          |                  |

### Step 6: Click Join in Rendezvu

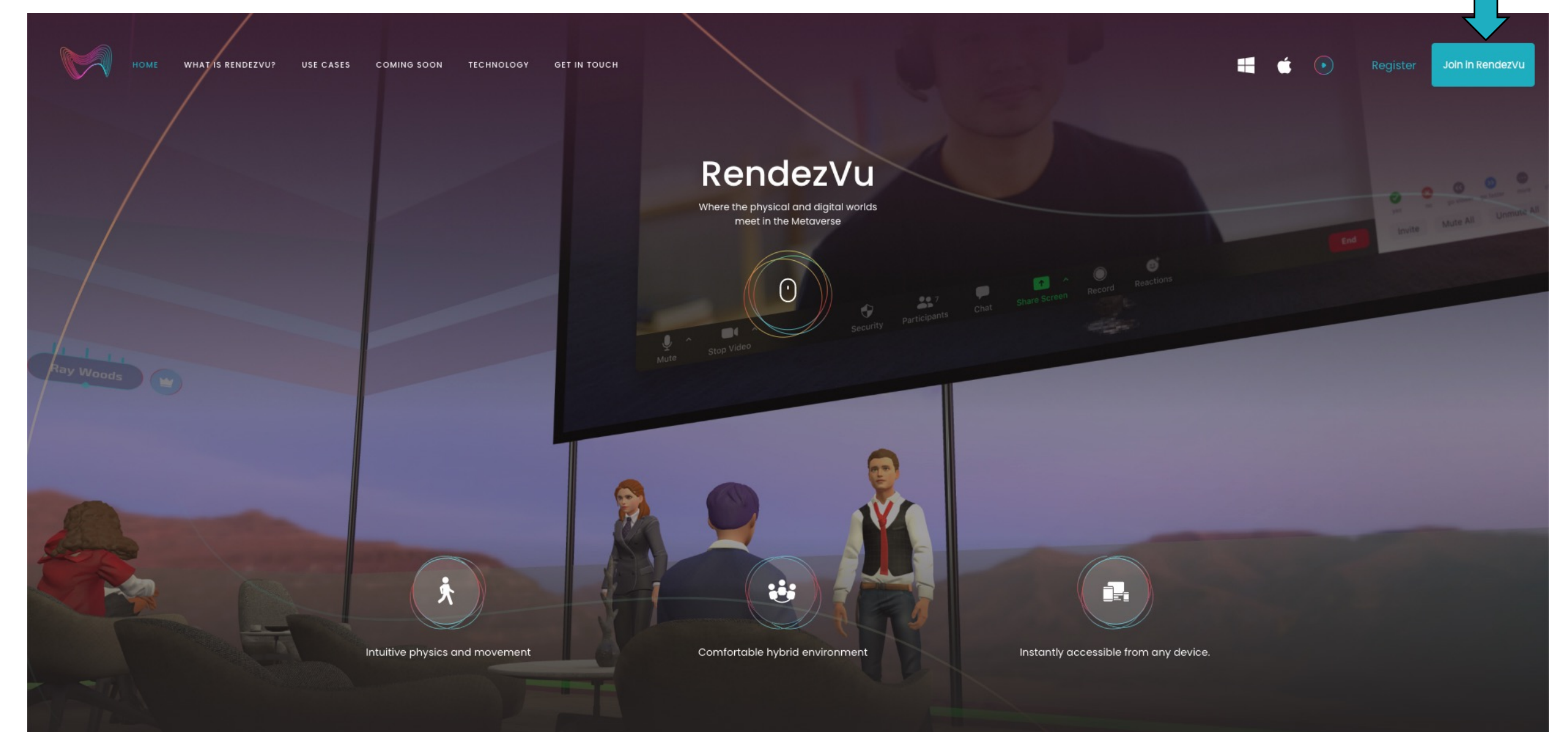

#### **Step 6:** Use Email address and newly created password to log in.

| НОМЕ | WHAT IS RENDEZVU? | USE CASES | COMING SOON | TECHNOLOGY | GET IN TOUCH             |     | 4 | ٤ 🕟 | Register | Join in RendezVu |
|------|-------------------|-----------|-------------|------------|--------------------------|-----|---|-----|----------|------------------|
|      |                   |           |             |            |                          |     |   |     |          |                  |
|      |                   |           |             |            |                          |     |   |     |          |                  |
|      |                   |           |             |            |                          |     |   |     |          |                  |
|      |                   |           |             |            | Enter the world of Rende | zvu |   |     |          |                  |
|      |                   |           |             |            | lusername                |     |   |     |          |                  |
|      |                   |           |             |            | Password                 | Q   |   |     |          |                  |
|      |                   |           |             |            | Forgot Password          |     |   |     |          |                  |
|      |                   |           |             |            | LOGIN                    |     |   |     |          |                  |
|      |                   |           |             |            | Register now             |     |   |     |          |                  |
|      |                   |           |             |            |                          |     |   |     |          |                  |

# Step 7: Click 'Play Online'

Select the Play icon or 'Play Online' from the dropdown under your name to enter the MESAverse

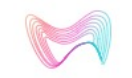

WHAT IS RENDEZVU? USE CASES COMING SOON TECHNOLOGY GET IN TOUCH

**Profile** You can view and edit information about yourself

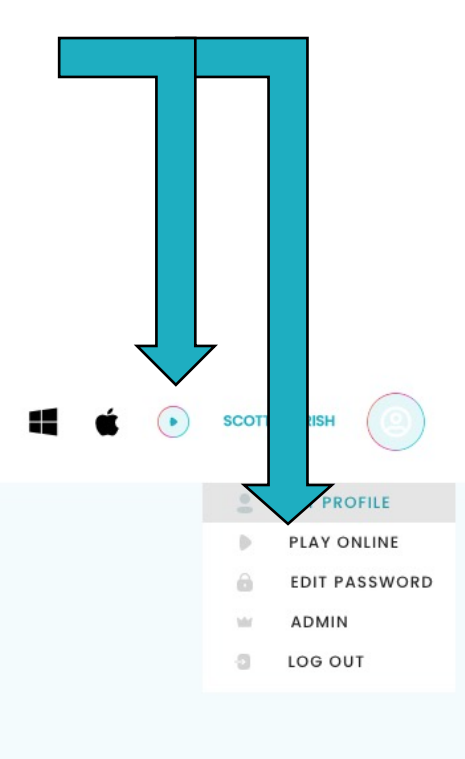